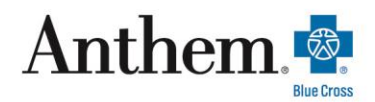

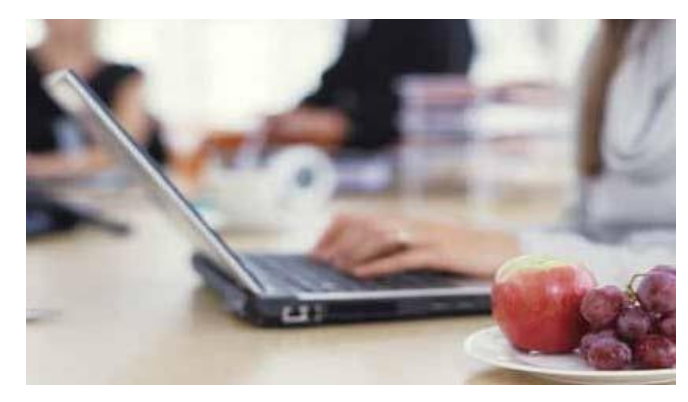

## Find a doctor online

We believe that finding a doctor online is one of the top reasons many of you visit our website. That's why we keep working on our Find a Doctor tool to make it better. Here's how you can get information about doctors in your area.

- 1. Go to http://www.anthem.com/ca
- 2. Click on EMPLOYERS to bring up menu, then click on Find A Doctor under RESOURCES
- 3. Scroll down to SEARCH BY SELECTING A PLAN, click Continue
- 4. Under WHAT TYPE OF CARE ARE YOU SEARCHING FOR? select Medical
- 5. Under WHAT STATE DO YOU WANT TO SEARCH IN Select California
- 6. Under WHAT TYPE OF PLAN DO YOU WANT TO SEARCH WITH? select Medical (Employer-Sponsored)
- 7. Under SELECTING A PLAN/NETWORK, click on Blue Cross HMO (CACare) Large Group
- 8. Click CONTINUE
- 9. Under I'M LOOKING FOR A Select a type of Doctor/Medical Professional
- 10. Under WHO SPECIALIZES IN Select a specialty
- 11. Under LOCATION NEAR Enter zip code or City and State
- 12. Under WHOSE NAME IS (OPTIONAL) enter a doctor name
- 13. Click SEARCH
- 14. On the Results page you can Click on the desired doctor name